# 阿里云 实时计算(流计算)

快速入门

文档版本: 20190917

为了无法计算的价值 | [] 阿里云

### <u>法律声明</u>

阿里云提醒您在阅读或使用本文档之前仔细阅读、充分理解本法律声明各条款的内容。如果您阅读 或使用本文档,您的阅读或使用行为将被视为对本声明全部内容的认可。

- 您应当通过阿里云网站或阿里云提供的其他授权通道下载、获取本文档,且仅能用于自身的合法 合规的业务活动。本文档的内容视为阿里云的保密信息,您应当严格遵守保密义务;未经阿里云 事先书面同意,您不得向任何第三方披露本手册内容或提供给任何第三方使用。
- 未经阿里云事先书面许可,任何单位、公司或个人不得擅自摘抄、翻译、复制本文档内容的部分 或全部,不得以任何方式或途径进行传播和宣传。
- 3. 由于产品版本升级、调整或其他原因,本文档内容有可能变更。阿里云保留在没有任何通知或者 提示下对本文档的内容进行修改的权利,并在阿里云授权通道中不时发布更新后的用户文档。您 应当实时关注用户文档的版本变更并通过阿里云授权渠道下载、获取最新版的用户文档。
- 4. 本文档仅作为用户使用阿里云产品及服务的参考性指引,阿里云以产品及服务的"现状"、"有缺陷"和"当前功能"的状态提供本文档。阿里云在现有技术的基础上尽最大努力提供相应的介绍及操作指引,但阿里云在此明确声明对本文档内容的准确性、完整性、适用性、可靠性等不作任何明示或暗示的保证。任何单位、公司或个人因为下载、使用或信赖本文档而发生任何差错或经济损失的,阿里云不承担任何法律责任。在任何情况下,阿里云均不对任何间接性、后果性、惩戒性、偶然性、特殊性或刑罚性的损害,包括用户使用或信赖本文档而遭受的利润损失,承担责任(即使阿里云已被告知该等损失的可能性)。
- 5. 阿里云网站上所有内容,包括但不限于著作、产品、图片、档案、资讯、资料、网站架构、网站画面的安排、网页设计,均由阿里云和/或其关联公司依法拥有其知识产权,包括但不限于商标权、专利权、著作权、商业秘密等。非经阿里云和/或其关联公司书面同意,任何人不得擅自使用、修改、复制、公开传播、改变、散布、发行或公开发表阿里云网站、产品程序或内容。此外,未经阿里云事先书面同意,任何人不得为了任何营销、广告、促销或其他目的使用、公布或复制阿里云的名称(包括但不限于单独为或以组合形式包含"阿里云"、Aliyun"、"万网"等阿里云和/或其关联公司品牌,上述品牌的附属标志及图案或任何类似公司名称、商号、商标、产品或服务名称、域名、图案标示、标志、标识或通过特定描述使第三方能够识别阿里云和/或其关联公司)。
- 6. 如若发现本文档存在任何错误,请与阿里云取得直接联系。

# 通用约定

| 格式            | 说明                                    | 样例                                         |
|---------------|---------------------------------------|--------------------------------------------|
| •             | 该类警示信息将导致系统重大变更甚至<br>故障,或者导致人身伤害等结果。  | 禁止:<br>重置操作将丢失用户配置数据。                      |
| A             | 该类警示信息可能导致系统重大变更甚<br>至故障,或者导致人身伤害等结果。 | ▲ 警告:<br>重启操作将导致业务中断,恢复业务所需<br>时间约10分钟。    |
|               | 用于补充说明、最佳实践、窍门等,不<br>是用户必须了解的内容。      | 道 说明:<br>您也可以通过按Ctrl + A选中全部文件。            |
| >             | 多级菜单递进。                               | 设置 > 网络 > 设置网络类型                           |
| 粗体            | 表示按键、菜单、页面名称等UI元素。                    | 单击 确定。                                     |
| courier<br>字体 | 命令。                                   | 执行 cd /d C:/windows 命令,进<br>入Windows系统文件夹。 |
| ##            | 表示参数、变量。                              | bae log listinstanceid<br>Instance_ID      |
| []或者[a b<br>] | 表示可选项,至多选择一个。                         | ipconfig[-all -t]                          |
| {}或者{a b<br>} | 表示必选项,至多选择一个。                         | <pre>swich {stand   slave}</pre>           |

# 目录

| 法律声明          | I  |
|---------------|----|
| 通用约定          | I  |
| 1 概述          | 1  |
| 2 搭建上下游存储     |    |
| 2.1 数据源表存储搭建  | 3  |
| 2.2 数据维表存储搭建  | 4  |
| 2.3 数据结果表存储搭建 | 5  |
| 3 数据开发        | 7  |
| 4 作业上线        | 9  |
| 5 生产运维        | 10 |

### 1概述

本文通过安全监控作业案例,帮助您了解实时计算流式作业开发流程。

实时安全监控案例介绍

实时监控报警作为保障数据安全的重要环节,受到越来越多的关注。为了保证在同时满足数据的正确性和实效性的前提下,在流式的数据里做实时监控报警。实时计算通过将流式数据源表和存放白 名单的维度表进行实时JOIN,实时地识别源表中数据对应的地址是否存在于白名单中,便于后续根 据需要,采取相应的操作方式(本案例中将不存在于白名单中的数据进行直接过滤)。

📕 说明:

本案例同时适用于实时计算共享模式和独享模式。

安全监控业务架构图

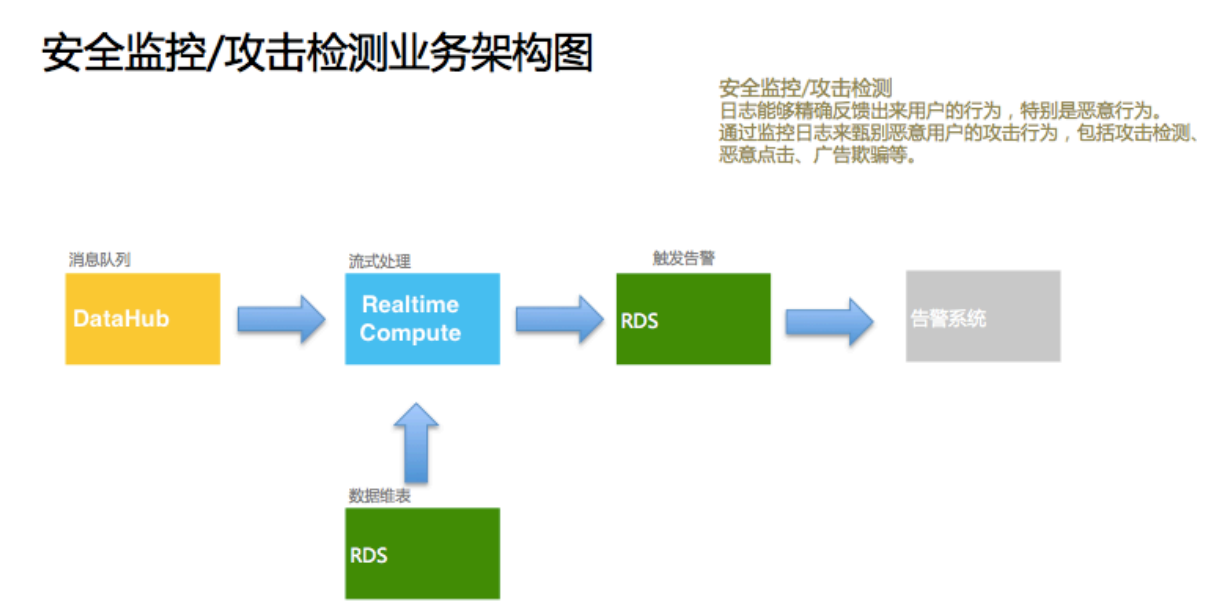

### · DataHub源表的表结构

| 字段名   | 类型      | 注释 |
|-------|---------|----|
| name  | varchar | 名称 |
| place | varchar | 地址 |

### ・ RDS维表的表结构

| 字段名   | 类型      | 注释    |
|-------|---------|-------|
| place | varchar | 白名单地址 |

### ・ RDS结果表的表结构

| 字段名   | 类型      | 注释     |
|-------|---------|--------|
| name  | varchar | 过滤后的名称 |
| place | varchar | 地址     |

### 作业操作流程

・准备工作

- 请您参见#unique\_4,完成购买订单、绑定订单,创建集群(仅独享模式),创建项目。

蕢 说明:

您可以根据需要选择购买共享模式和独享模式,请参见#unique\_5。

- 搭建上下游存储
  - 数据源表存储搭建
  - 数据维表存储搭建
  - 数据结果表存储搭建
- ・ 作业操作步骤
  - 步骤一: #unique\_9
  - 步骤二: #unique\_10
  - 步骤三: 生产运维

# 2 搭建上下游存储

### 2.1 数据源表存储搭建

本文以DataHub数据源表存储为例,为您介绍如何准备实时计算数据源表存储。

创建数据源表存储

- 1. 登录DataHub控制台。
- 2. 在项目管理页面的顶部,选择项目区域。
- 3. 单击页面右上角的创建Project。
- 4. 在创建DataHub的Project窗口中,输入项目(Project)参数。
- 5. 在项目列表, 目标项目的操作列下, 单击查看。
- 6. 单击右上角的创建Topic。Topic参数填写,如下图所示。

| 台1        |                   |                      |          |          |   |      | qq6****1 |
|-----------|-------------------|----------------------|----------|----------|---|------|----------|
|           | 创建Topic (需要归档到Max | (Compute?)           |          |          |   | ×    |          |
| Project91 | 创建方式              | ● 直接创建 ○ 导入MaxComput | ite表结构   |          | 0 |      |          |
| l blir    |                   |                      |          |          |   |      |          |
| 创建时       | Topic名称           | datahub_ipplace      |          |          | 0 |      |          |
| 注释        | Topic类型           | TUPLE                |          | <b>.</b> | 0 |      |          |
| Topics (  | Schema            | name                 | STRING - | + 🕮      | 0 |      |          |
| Topleo (  |                   | place                | STRING - | + 🗇      |   |      |          |
| 搜索Topic   |                   |                      |          |          |   |      |          |
| 新         | Shard数量           | 4                    |          |          |   |      |          |
| atahub_in | 生命周期              | 7                    |          | 天        | 0 |      |          |
|           | 备注                | 安全实时监控案例             |          |          | 0 |      |          |
|           |                   |                      |          |          |   |      |          |
|           |                   |                      |          |          |   | 创建取消 |          |
|           |                   |                      |          | _        | _ |      | l .      |
|           |                   |                      |          |          |   |      |          |
|           |                   |                      |          |          |   |      |          |

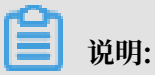

DataHub中的Topic类似于数据库中的表。

7. 单击确认。

输入数据源表测试数据

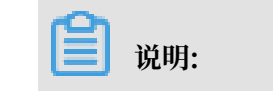

### 您可以使用测试数据进行测试。

- 1. 单击右侧导航栏中的数据采集。
- 2. 单击文件上传。
- 3. 在DataHub Project列表中,选择目标Topic,本示例为datahub\_ipplace。

| C-3  | 阿里云DataHub控制台 1 | 上传文件                                                 |            |                     |                         |                                    |                                                    | ×         | qq6**** | 18 👻 |
|------|-----------------|------------------------------------------------------|------------|---------------------|-------------------------|------------------------------------|----------------------------------------------------|-----------|---------|------|
| 🗐 项目 | 三<br>管理         | DataHub Project列表                                    | 存储信息       |                     |                         |                                    |                                                    |           |         |      |
| • 数据 | IXX             | <ul> <li>blink_test</li> <li>blink_test01</li> </ul> | 创建时间       | 2017-11-27 16:31:42 | 1                       | 修改时间                               | 2017-11-27 16:31:42                                |           |         |      |
| ②帮助  | 文档              | datahub_in                                           | shard数量    | 4                   | 3                       | 生命周期                               | 7                                                  | 天         |         |      |
|      |                 | datahub_ipplace                                      | name (STRI | NG)                 |                         |                                    | ipplace (STI                                       | RING)     |         |      |
|      |                 |                                                      | C��        |                     |                         |                                    | 192.168                                            | 8.0.12    |         |      |
|      |                 |                                                      | ┃选择文件      |                     |                         |                                    |                                                    |           |         |      |
|      |                 |                                                      | 跳过首行       | 是 否                 | 1.上<br>2.支              | 传文件最大                              | 支持1MB或1000条记录<br>的CSV格式,双引号转义;                     |           |         |      |
|      |                 |                                                      | 文件编码       | utf-8 👻             | 3. 文<br>4. Tir<br>5. Bo | ,何UTF-8、0<br>meStamp类<br>colean类型位 | 3BK两种又忏格式;<br>型支持13位时间戳,精确到着<br>又支持true/false的字符串: | 砂         |         |      |
|      |                 |                                                      | 选择文件       | 选择要上传的文件            | 6. 数<br>7. 上            | 值类型支持<br>传不保证原                     | 科学计数法格式表达,如2e<br>子性,失败导致数据部分写                      | 10;<br>入。 |         |      |
|      |                 |                                                      |            |                     |                         |                                    |                                                    |           |         |      |
|      |                 |                                                      |            |                     |                         |                                    |                                                    |           |         |      |
|      |                 |                                                      |            |                     |                         |                                    | _                                                  |           |         |      |
|      |                 |                                                      |            |                     |                         |                                    | 点击开始上                                              | 传文件       |         |      |

- 4. 单击选择文件区域中的选择要上传的文件,选择测试数据。
- 5. 单击点击开始上传文件。

### 2.2 数据维表存储搭建

本文以RDS for MySQL版数据维表存储为例,为您介绍如何准备实时计算数据维表存储。

创建数据维表存储

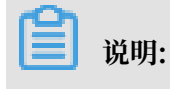

本示例仅支持RDS经典网络。

- 1. 创建RDS for MySQL实例,步骤请参见#unique\_13。
- 2. 创建RDS for MySQLS账号和数据库,步骤请参见#unique\_14。

3. 在您创建的数据库下,创建rds\_dim维表,表格信息如下。

- a. 鼠标悬停至页面顶部的创建, 单击下拉菜单中的表。
- b. 在基本信息 > 表名 中输入rds\_dim。
- c. 在列信息中输入如下信息。

| 列名    | 类型      | 长度 | 主键 |
|-------|---------|----|----|
| place | varchar | 32 | 是  |

单击主键字段下的方格,设置place为主键。

d. 单击保存 > 确定。

输入维表测试数据

- 1. 在页面左侧表页签下,单击rds\_dim > SQL操作数据。
- 2. 在SQL窗口中输入INSERT INTO `rds\_dim`(`place` )values('beijing')。
- 3. 单击SQL窗口左上角的执行。

### 2.3 数据结果表存储搭建

本文以RDS for MySQL版数据维表存储为例,为您介绍如何准备实时计算数据结果表存储。

### 创建数据结果表存储

▋ 说明:

本示例仅支持RDS经典网络。

- 1. 创建RDS for MySQL实例,步骤请参见#unique\_13。
- 2. 创建RDS for MySQL账号和数据库,步骤请参见#unique\_14。
- 3. 在您创建的数据库下,创建rds\_ipplace结果表,表格信息如下:
  - a. 鼠标悬停至页面顶部的创建,单击下拉菜单中的表。
  - **b.** 在基本信息 > 表名 中输入rds\_ipplace。
  - c. 在列信息中输入如下信息。

| 列名   | 类型      | 长度 | 主键 |
|------|---------|----|----|
| name | varchar | 32 | 是  |

| 列名    | 类型      | 长度 | 主键 |
|-------|---------|----|----|
| place | varchar | 32 | 否  |

### 📋 说明:

单击主键字段下的方格,设置name为主键。

d. 单击保存 > 确定。

## 3数据开发

完成准备工作后,您可以进行实时计算数据开发。

### 创建作业

- 1. 登录实时计算控制台。
- 2. 单击页面顶部的开发。
- 3. 在开发界面,页面顶部的新建作业。
- 4. 在新建作业界面, 输入作业配置信息。

| 作业参数 | 说明                                                                                                    |
|------|----------------------------------------------------------------------------------------------------|
| 文件名称 | 作业的名称。                                                                                                    |
|      | 道 说明:<br>作业名称在当前项目中需保持唯一。                                                                                                    |
| 作业类型 | <ul> <li>· 共享模式: 仅支持FLINK_STREAM/SQL作业类型。</li> <li>· 独享模式: 支持FLINK_STREAM/</li> <li>DATASTREAM和FLINK_STREAM/SQL作业类型。</li> </ul> |
| 存储位置 | 在文件夹目录中,指定该作业的代码文件所属的文件夹。您还可以单<br>击现有文件夹右侧的图标,新建子文件夹。                                                                           |

### 5. 单击确认。

#### 注册数据存储

完成作业创建后,您可以通过注册数据存储的方式,关联准备工作中搭建的数据存储。

- · 注册源表数据存储
  - 1. 注册您的DataHub Project, 步骤参见#unique\_16。
  - 2. 在数据存储 > DataHub 数据存储中,双击已注册的datahub\_ipplace。
  - 3. 在数据表详情区域,单击作为输入表引用。

### · 注册维表数据存储

- 1. 参考#unique\_17, 完成RDS的注册。
- 2. 在数据存储 > RDS 数据存储中,双击已注册的rds\_dim。
- 3. 在数据表详情区域,单击作为维表引用。

· 注册结果表数据存储

- 1. 参考#unique\_17, 完成RDS的注册。
- 2. 在数据存储 > RDS 数据存储中,双击已注册的rds\_ipplace。
- 3. 在数据表详情区域,单击作为结果表引用。

#### 编写测试SQL

完成数据存储引用后,在作业编辑页面输入如下SQL代码,完成作业的开发。

```
insert into rds_ipplace
select t.`name`, w.place
from datahub_ipplace as t
join rds_dim for system_time as of proctime() as w
on t.place = w.place;
```

#### 作业调试

完成作业开发后,可进行本地调试。作业调试详情,参见#unique\_18。 源表和维表的测试数据如下:

- · DataHub源表测试数据
- ・ RDS维表测试数据

# 4 作业上线

作业调试完成,经验证逻辑无误后,可以在开发页面中完成作业上线。

上线作业操作将您的改动提交到数据运维中。作业上线步骤如下:

- 1. 登录实时计算控制台。
- 2. 单击页面顶部的开发。
- 3. 在开发页面, 左侧的作业开发页签中, 双击目标作业。
- 4. 单击作业编辑页面顶部的上线。
- 5. 在上线新版本向导中,完成上线操作。
  - a. 资源配置

选择对应的资源配置方式。第1次启动建议使用系统默认配置。

📃 说明:

实时计算支持手动资源配置和自动资源配置2种资源配置方式:

- · 手动资源配置方法参见#unique\_20。
- ・自动资源配置方法根据实时计算版本,分为以下2种方式:
  - 实时计算3.0及以上版本: AutoScale自动配置, 详情请参见#unique\_21。
  - 实时计算3.0以下版本: AutoConf自动配置, 详情请参见#unique\_22。
- b. 数据检查

通过数据检查后,单击下一步。

c. 上线作业

单击上线。

📕 说明:

作业上线后只是将作业提交至集群,并没有启动作业。启动作业请参见#unique\_23。

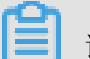

说明:

完成作业上线后,您可在生产环境中进行作业启动等生产运维工作。

### 5 生产运维

完成作业上线后,您可在生产环境中进行作业启动等生产运维工作。

#### 作业启动步骤

- 1. 登录实时计算控制台。
- 2. 单击页面顶部的运维。
- 3. 在运维,单击目标作业操作列下的启动。
- 4. 在启动作业页面,单击指定数据读取数据时间(即指定启动位点)文本框。
- 5. 指定读取数据时间(启动位点),单击确定,完成作业启动。

启动位点表示从数据源表中读取数据的时间点:

- ·选择当前时间:表示从当前时间开始读取数据。
- ·选择历史时间:表示从历史时间点开始读取数据,通常用于回追历史数据。

#### 查看结果

使用测试数据完成作业运行后,可以发现,Datahub源表(datahub\_ipplace)中,仅RDS维表(rds\_dim)中输入的place为beijing的数据,输出到了RDS结果表(rds\_ipplace)中。从 而验证了业务代码的正确性,实现了实时监控的需求。

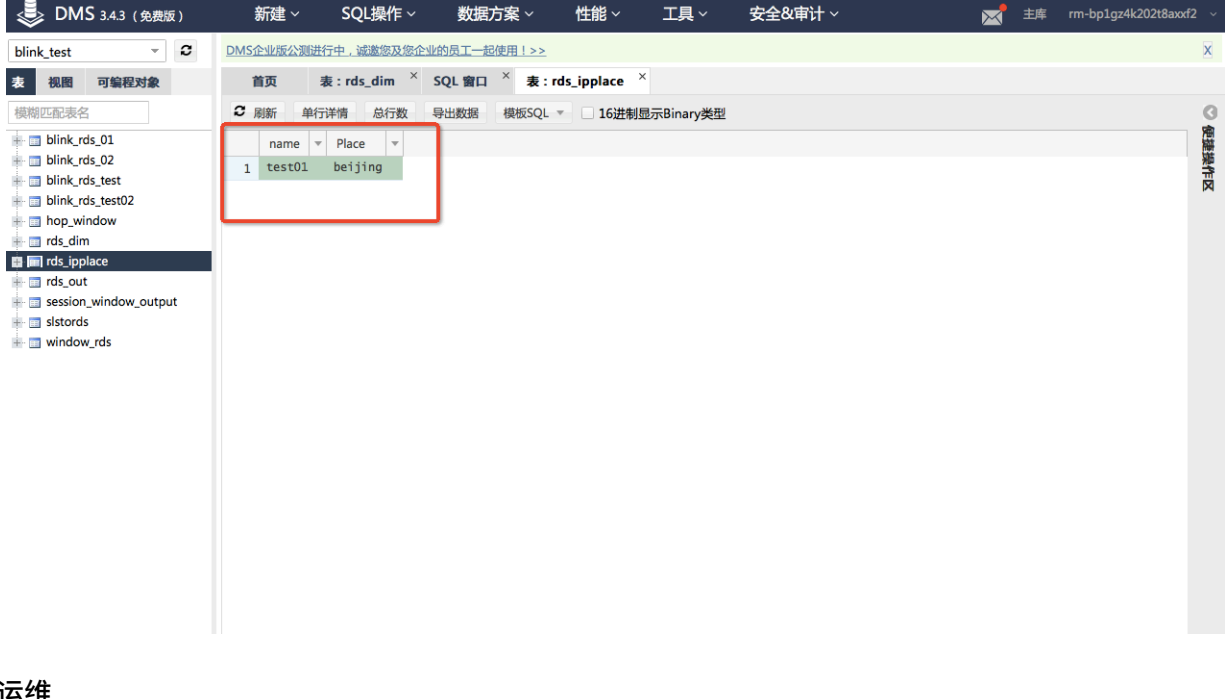

### 业务运维

实时计算提供了丰富的业务运维功能,详情请参见#unique\_24。